## <u>วิธีแก้ปัญหาการเข้าใช้งานหน้าเว็บ https://intanin.lib.ku.ac.th</u> <u>ไม่ได้ในหน้าเว็บบราวเซอร์ Safari</u>

 เมื่อเข้าใช้งานหน้าเว็บ https://intanin.lib.ku.ac.th แล้วพบหน้าเว็บเพจดังรูปที่ 1 ให้ผู้ใช้งานกดคลิกเลือกที่ Show Details

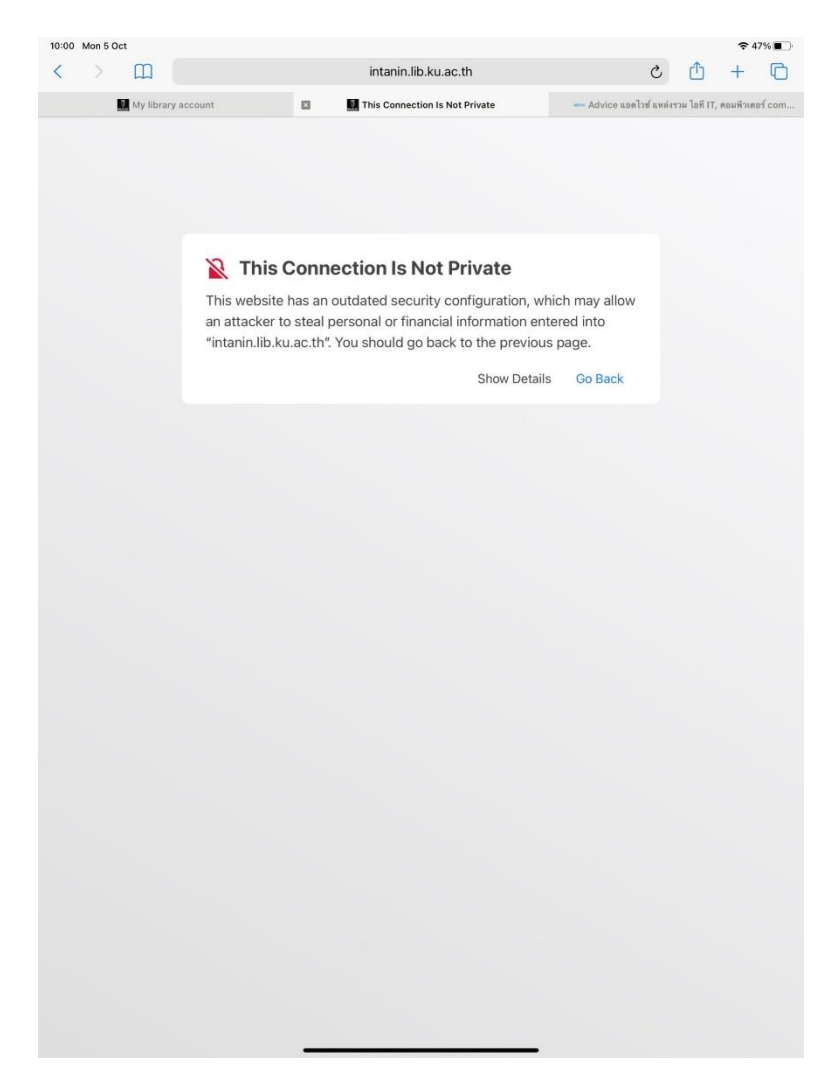

**รูปที่ 1** แสดงการเข้าใช้งานหน้าเว็บ https://intanin.lib.ku.ac.th ไม่ได้ในกรณี This Connection is Not Private

 จากนั้นคลิกที่ ข้อความ visit this website ดังรูปที่ 2 ก็สามารถเข้าใช้งานหน้าเว็บ intanin.lib.ku.ac.th ได้ตามปกติ ดังรูปที่ 3

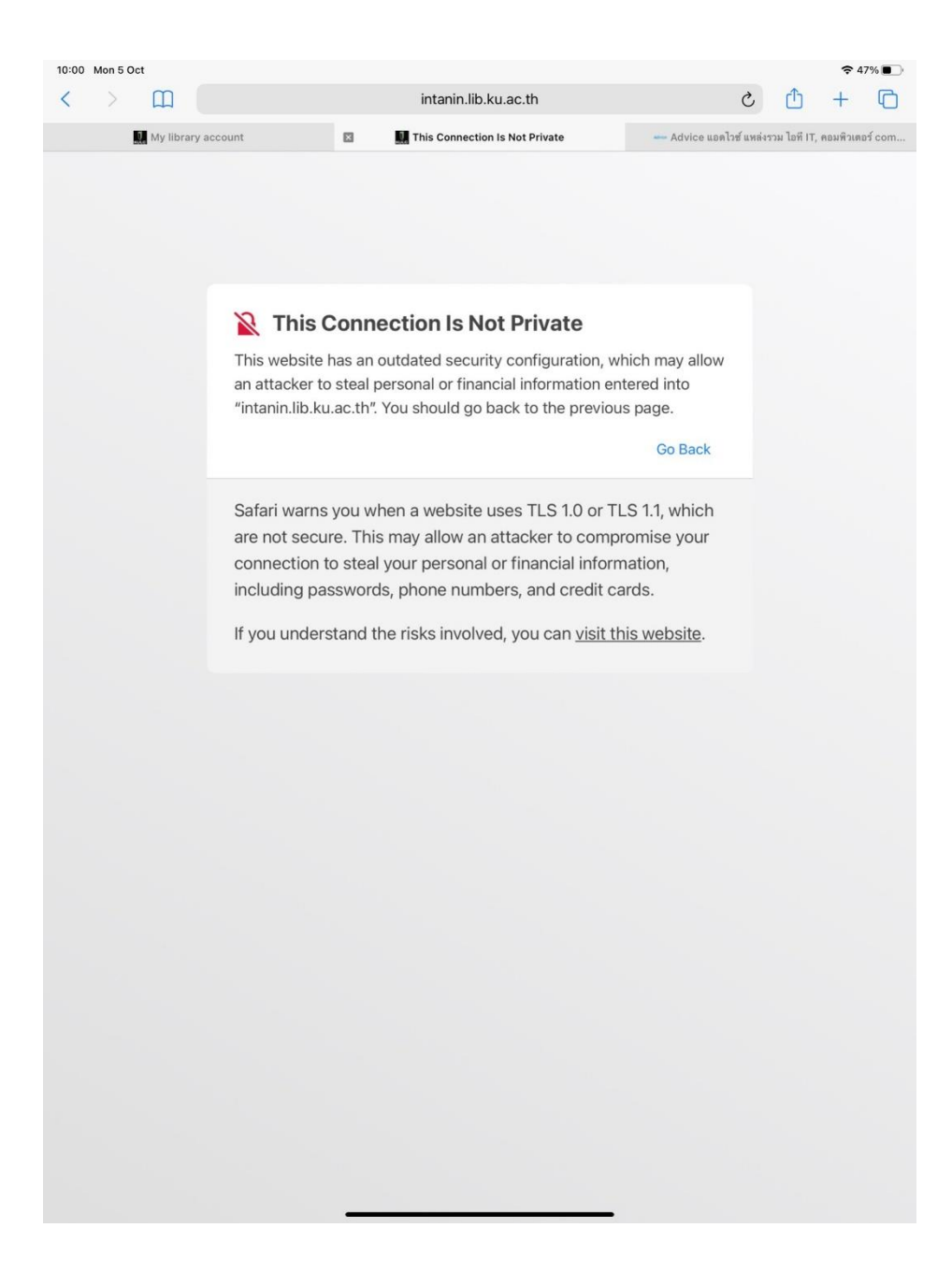

**รูปที่ 2** แสดงการเชื่อมต่อไปยัง https://intanin.lib.ku.ac.th

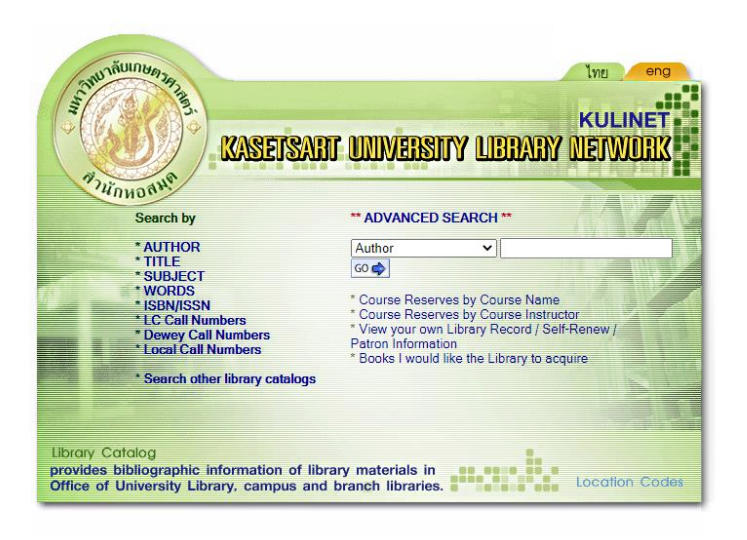

ร**ูปที่ 3** แสดงหน้าเว็บ https://intanin.lib.ku.ac.th ที่เข้าใช้งานได้ตามปกติ

## \* \* 0 :